## Elektronický archív Slovenska a vytvorenie osobného prostredia právnickej osoby

### Elektronický archív Slovenska a PO

portál elektronických služieb Ministerstva vnútra Slovenskej republiky je prístupný na adrese <u>https://portal.minv.sk</u>

 odkaz - Registrovanie sa k personalizovanej funkcionalite archívu

| ELEKTRONICKÉ SLUŽBY       Ste neprihlásený         Ministerstvo vnútra Slovenskej republiky       STORK prihlásenie   Prihlásiť sa   Nápoveda |                                                                                                    |         |                                                                                                    |                                                                                  |                                                           |                                                                              |                                                                       |                                            |                        |  |
|----------------------------------------------------------------------------------------------------|----------------------------------------------------------------------------------------------------|---------|----------------------------------------------------------------------------------------------------|----------------------------------------------------------------------------------|-----------------------------------------------------------|------------------------------------------------------------------------------|-----------------------------------------------------------------------|--------------------------------------------|------------------------|--|
| Úvod                                                                                                    | Mapa sidla                                                                                                    | Slovník | k pojmov                                                                                                    | Centrum podpory                                                                  | Kontakty                                                  |                                                                              | Hľadať na stránke                                                     |                                            | Q,                     |  |
| 🕈 > Životné udalosti > Elektronický archív Slovenska > Registrovanie sa k personalizovanej funkcionalite archívu 🖶 🔀                          |                                                                                                    |         |                                                                                                    |                                                                                  |                                                           |                                                                              |                                                                       |                                            |                        |  |
| Aktuality                                                                                                    |                                                                                                    |         | Registrovanie sa k personalizovanej funkcionalite archívu                                                                                                    |                                                                                  |                                                           |                                                                              |                                                                       |                                            |                        |  |
| Živo<br>Pob                                                                                                    | <b>vtné udalosti</b><br>yt                                                                                                    |         | Základným predpokladom pre prístup k službám elektronického archívu pre fyzickú osobu alebo právnickú osobu je vytvorenie personalizovaného (osobného) prostredia.                                                                                                    |                                                                                  |                                                           |                                                                              |                                                                       |                                            |                        |  |
| <ul><li>Cuo</li><li>Mat</li></ul>                                                                                                    | Izinci<br>rika                                                                                                    |         | Prostredníctvom personalizovaného prostredia bude používateľ komunikovať so štátnym archívom a podávať<br>žiadosti. Personalizované prostredie umožňuje plnohodnotné využívanie elektronických služieb archívu. Platnosť<br>personalizovaného prostredia končí k 31. decembru príslušného kalendárneho roka.                                                                                                    |                                                                                  |                                                           |                                                                              |                                                                       |                                            |                        |  |
| Reg                                                                                                    | jister fyzických osôt<br>jister adries                                                                                                    | b       | Personalizované prostredie si môže používateľ obnoviť kedykoľvek v priebehu nasledujúceho kalendárneho roka.                                                                                                    |                                                                                  |                                                           |                                                                              |                                                                       |                                            |                        |  |
| Doklady                                                                                                    |                                                                                                    |         | <ul> <li>Používateľ - fyzická osoba podáva žiadosť o vytvorenie osobného prostredia prostredníctvom formulára "Podanie žiadosti o vytvorenie osobného prostredia pre fyzickú osobu". Vo formulári vyplní identifikačné údaje, svoje kontaktné údaje a elektronicky žiadosť odošle. Personalizované prostredie bude vytvorené v priebehu niekoľkých minút.</li> <li>Používateľ - právnická osoba podáva žiadosť o vytvorenie personalizovaného prostredia prostredníctvom portálu www.slovensko.sk, kde vyberie možnosť "všeobecná agenda" a za poskytovateľa služby označí Ministerstvo vnútra SR. V žiadosti uvedie titul, meno, priezvisko, rodné meno, dátum narodenia, rodné číslo, mesto narodenia, číslo občianskeho preukazu, email, telefónne číslo, trvalé bydlisko v rozsahu údajov – ulica, číslo domu, mesto, PSČ štatutárneho zástupcu právnickej osoby. Štatutárny zástupca má právo udeliť prístup</li> </ul> |                                                                                  |                                                           |                                                                              |                                                                       |                                            |                        |  |
| + Tec                                                                                                    | Technické preukazy                                                                                                    |         |                                                                                                    |                                                                                  |                                                           |                                                                              |                                                                       |                                            |                        |  |
| + Vozi                                                                                                    | • Vozidlá                                                                                                    |         |                                                                                                    |                                                                                  |                                                           |                                                                              |                                                                       |                                            |                        |  |
| + Živn                                                                                                    | Živnostenské podnikanie                                                                                                    |         |                                                                                                    |                                                                                  |                                                           |                                                                              |                                                                       |                                            |                        |  |
| <ul> <li>Elel</li> <li>Slov</li> </ul>                                                                                                    | <ul> <li>Elektronický archív<br/>Slovenska</li> <li>Pristupovanie k voľne<br/>dostupným archívnym<br/>dokumentom bez obmedzení</li> </ul> |         |                                                                                                    |                                                                                  |                                                           |                                                                              |                                                                       |                                            |                        |  |
| <ul> <li>Pris<br/>dos<br/>dok</li> </ul>                                                                                                    |                                                                                                    |         | do personalizovaného prostredia právnickej osoby aj iným používateľom, čo uvedie vo všeobecnej žiadosti s<br>nasledujúcimi identifikačnými údajmi poverených používateľov - titul, meno, priezvisko, rodné meno, dátum<br>narodenia, rodné číslo, mesto narodenia, číslo občianskeho preukazu, email, telefónne číslo, trvalé bydlisko v                                                                                                    |                                                                                  |                                                           |                                                                              |                                                                       |                                            |                        |  |
| <ul> <li>Reg<br/>per<br/>funl</li> </ul>                                                                                                    | istrovanie sa k<br>sonalizovanej<br>kcionalite archívu                                                                                    |         | neuvedie<br>osobou! I<br>prostredia                                                                                                    | kompletné údaje, osol<br>Pri personálnych zmená<br>a právnickej osoby.           | nd, mesto, PSC<br>oné prostredie n<br>ách je potrebné l   | , vsetký udaje oktern<br>ebude možné vytvoriť<br>IHNEĎ požiadať o zruš       | ani zabezpečiť prístu<br>šenie prístupu do per                        | p k nemu i<br>sonalizovan                  | inou<br>iého           |  |
| • Um<br>arct<br>prih                                                                                                    | ožnenie prístupu k<br>nívnym dokumentor<br>lásení                                                                                         | m po    | V person<br>vybavení j<br>používatel                                                                                                    | alizovanom prostredí bu<br>jeho žiadostí - za predpo<br>ľ v priebehu nasledujúce | ude mať používa<br>okladu, že si bude<br>eho kalendárneho | teľ k dispozícii všetky<br>e každoročne obnovoval<br>o roka po ukončení plat | ním podané žiadosti<br>ť personalizované pro<br>nosti neobnoví, nebuc | a oznámen<br>stredie. Ak s<br>le mať príst | ia o<br>si ho<br>tup k |  |
| • Um<br>arch<br>obn                                                                                                    | nožnenie prístupu k<br>hívnym dokumentom s<br>medzeným prístupom                                                                          |         | žiadostiam a k ich vybaveniam zo strany štátneho archívu. PREJSŤ NA : REGISTROVANIE FYZICKEJ OSOBY DO OSOBNÉHO PROSTREDIA ARCHÍVU                                                                                                    |                                                                                  |                                                           |                                                                              |                                                                       |                                            |                        |  |
| • Vyh                                                                                                    | adávanie v archívn                                                                                                    | om      | PREJS                                                                                                    | T NA · REGISTROVANIE I                                                           | PRÁVNICKEJ OS                                             | OBY DO OSOBNÉHO PE                                                           |                                                                       |                                            |                        |  |

### Žiadosť o vytvorenie osobného / personalizovaného prostredia pre PO

- posiela sa cez <u>www.slovensko.sk</u> všeobecná agenda, poskytovateľ služby Ministerstvo vnútra SR alebo Ministerstvo vnútra SR - Elektronický archív Slovenska
- žiadosť zaslaná do eDesku MV SR, spracúva odbor archívov a registratúr
- štatutárny zástupca vyplní všeobecnú žiadosť, v ktorej uvedie, že žiada o vytvorenie osobného prostredia pre PO v rozsahu

IČO, obchodné meno, ulica, číslo domu, mesto, PSČ

 osobné údaje štatutárneho zástupcu ním poverených ďalších FO, ktoré poveruje na komunikáciu za PO v rozsahu

titul, meno, priezvisko, rodné priezvisko, dátum narodenia, rodné číslo, mesto narodenia, číslo občianskeho preukazu, email, telefónne číslo, ulica, číslo domu, mesto, PSČ

Informácia o vytvorení osobného prostredia PO bude doručené do eDesku.

### Všeobecná agenda - žiadosť

Chcem nájsť

Hľadať

Napríklad Občiansky preukaz alebo Výpis z registra trestov

Titulná stránka 🕨 Katalóg služieb -...

Všeobecná agenda

Zvoľte poskytovateľa služby

Ministerstvo vnútra Slovenskej republiky

#### Popis služby

Služba všeobecnej agendy je podanie, ktoré je neanonymné a podpisované zaručeným elektronickým podpisom. Umožňuje vytvoriť podanie vyplnením na to určeného formulára, ktoré podávajúci odošle zvolenému orgánu verejnej moci.

Prejsť na službu

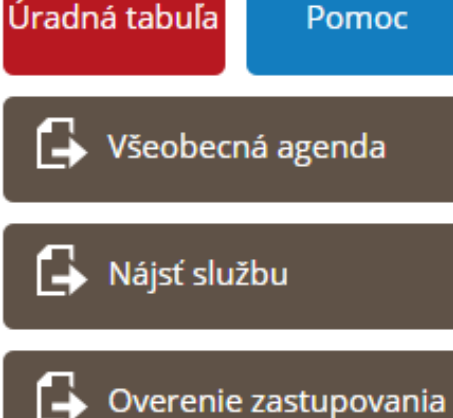

# Prihlásenie do osobného / personalizovaného prostredia

Prostredníctvom portálu <u>https://portal.minv.sk</u>s eID fyzickej osoby

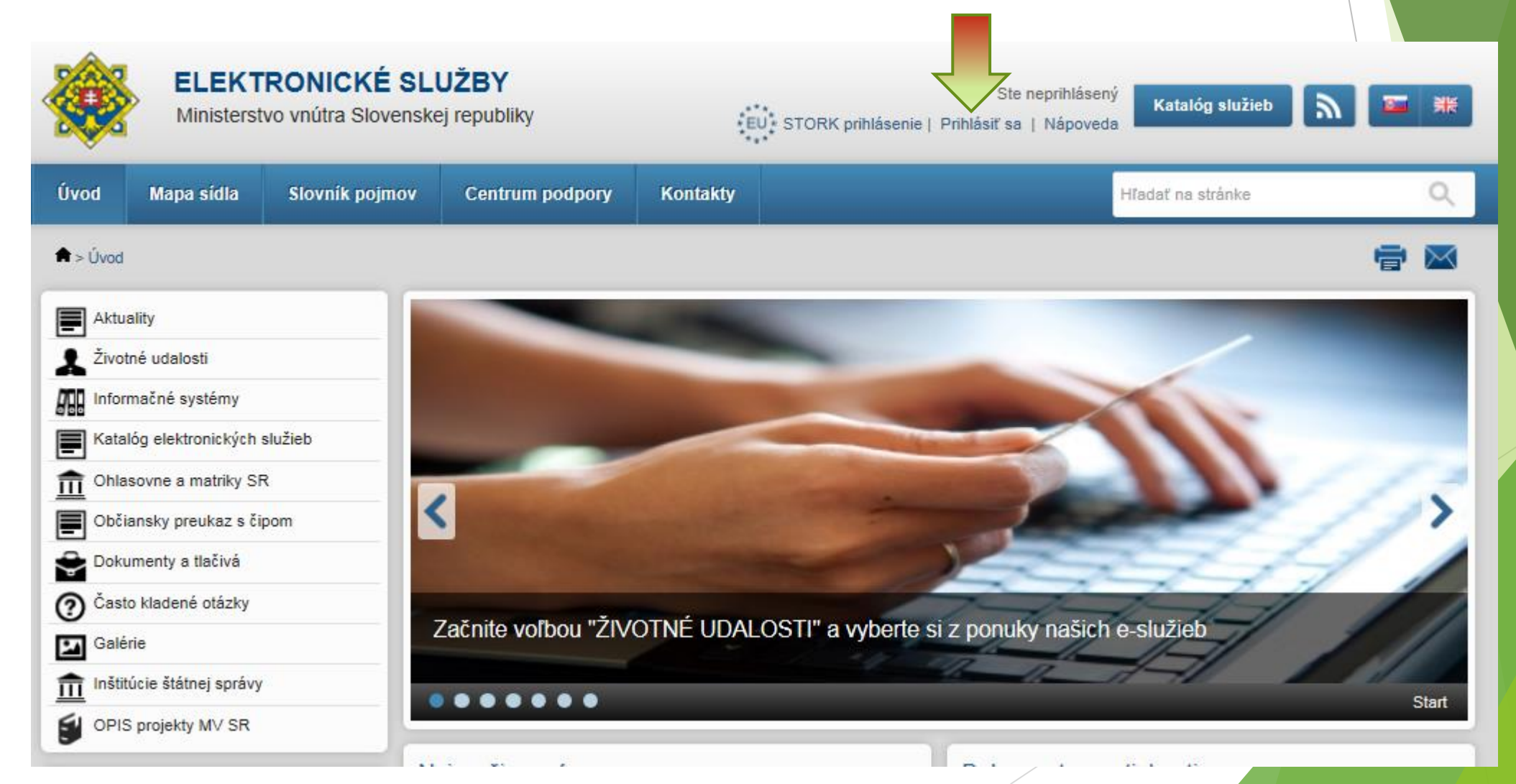

# Prihlásenie do osobného / personalizovaného prostredia

Výber subjektu pre prihlásenie - ako právnická osoba alebo fyzická osoba

### Výber subjektu pre prihlásenie

Prihlásenie pre prístup k elektronickej schránke a k službám ústredného portálu verejnej správy.

Chcem sa prihlásiť ako:

MV SR – Elektronický archív Slovenska (IČO: 00151866 sufix: 10012) 💌 ?

Monika Péková

MV SR – Elektronický archív Slovenska (IČO: 00151866 sufix: 10012)

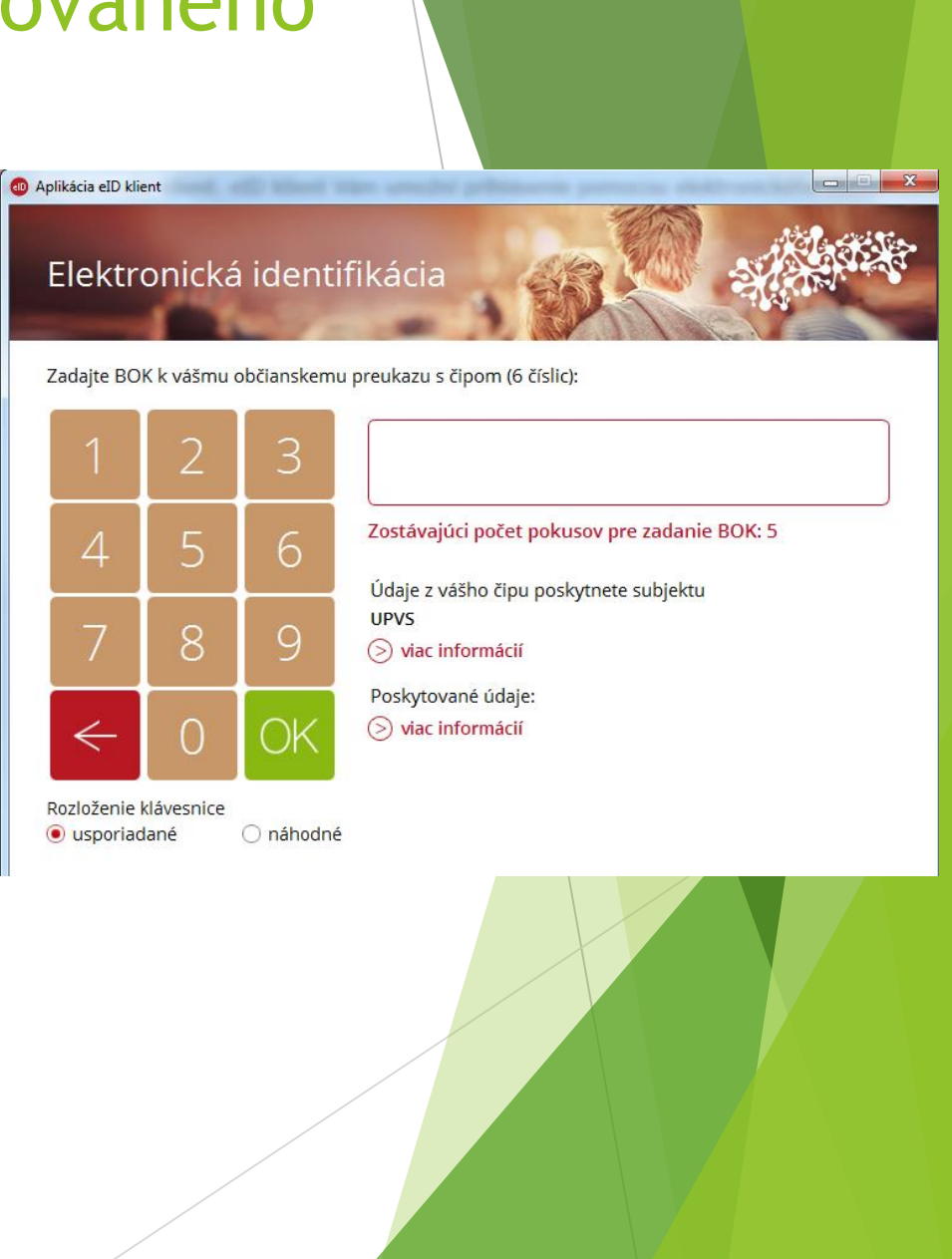

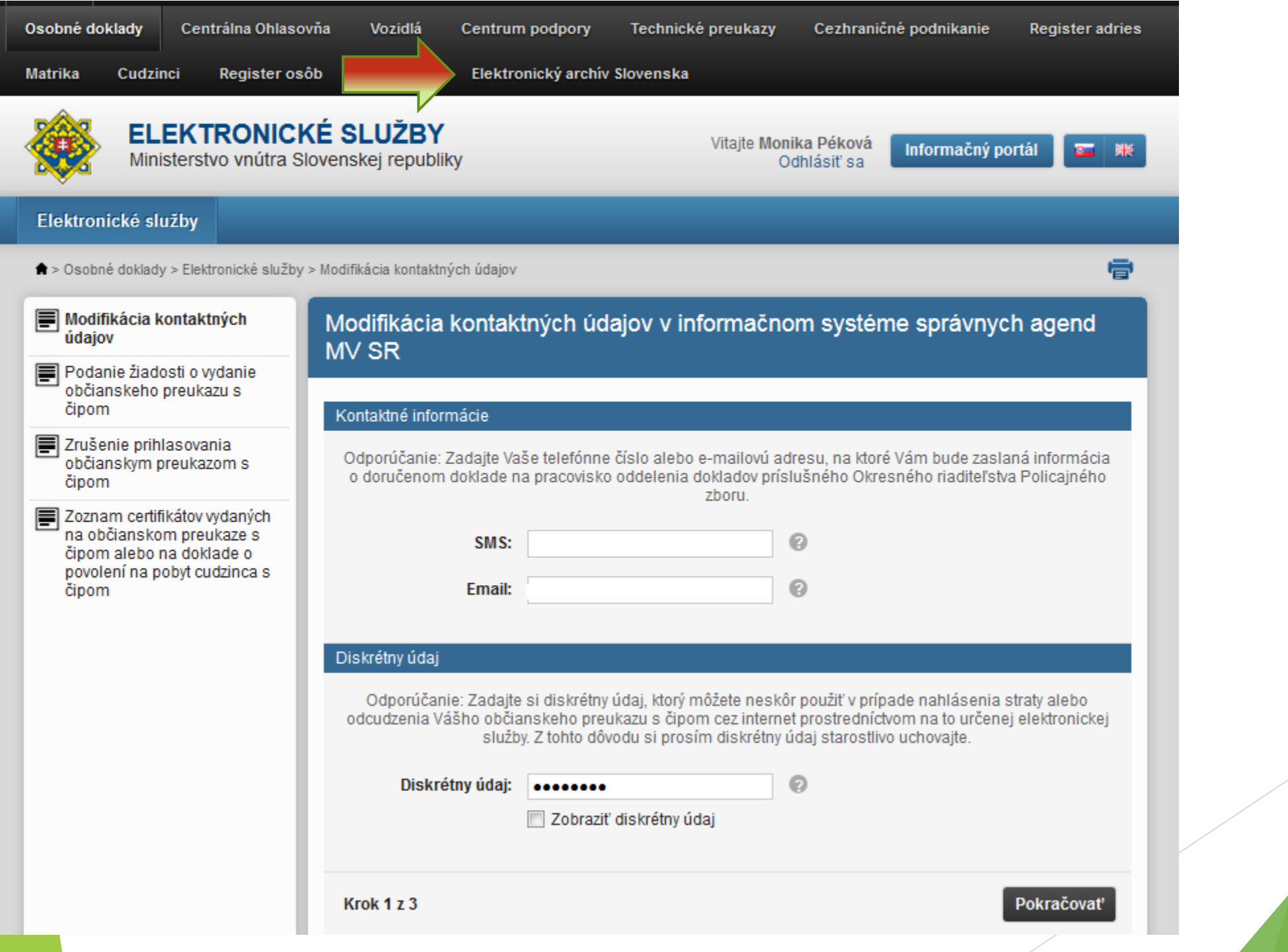

Podanie žiadosti o vytvorenie osobného prostredia pre fyzickú osobu

| lapr. Ing.      |
|-----------------|
|                 |
|                 |
|                 |
|                 |
|                 |
|                 |
|                 |
|                 |
| anská Bystrica  |
|                 |
| lapr. 01001     |
| Slovensko       |
| lapr. Slovensko |
|                 |
|                 |

Číslo pre SMS

Napr. 0901234567

Žiadam o vytvorenie osobného prostredia v Elektronickom archíve Slovenska pre kalendárny rok 2016.

### Žiadosť obsahuje predvyplnené osobné údaje z elD

- Z povinných údajov občan vyplní iba PSČ
- Vyplnenie emailovej adresy a čísla mobilného telefónu sú nepovinné
- Po odoslaní žiadosti sa osobné prostredie vytvorí v priebehu niekoľkých minút

Podanie žiadosti o vytvorenie osobného prostredia pre fyzickú osobu

Osobné prostredie už je vytvorené.

Odoslať žiadosť

## Podávanie žiadostí v mene právnickej osoby

- Žiadosť obsahuje predvyplnené osobné údaje z elD
- V položke "Konám za" zvolíte názov právnickej osoby, v mene ktorej konáte
- V položke "Pôvodca registratúry" zvolíte "Rovnaký ako konám za nový"

#### Žiadateľ

Povinné položky sú označené hviezdičkou \*. Pomoc k položkám sa zobrazí nábehom ukazovateľa myši na otáznik: 📀

| Titul                                                      |                               |  |  |  |  |  |  |
|------------------------------------------------------------|-------------------------------|--|--|--|--|--|--|
| Meno                                                       |                               |  |  |  |  |  |  |
| Priezvisko                                                 |                               |  |  |  |  |  |  |
| Dátum narodenia                                            |                               |  |  |  |  |  |  |
| Miesto narodenia                                           |                               |  |  |  |  |  |  |
| Rodné číslo                                                |                               |  |  |  |  |  |  |
| Číslo dokladu                                              |                               |  |  |  |  |  |  |
| Ulica                                                      |                               |  |  |  |  |  |  |
| Orientačné číslo                                           |                               |  |  |  |  |  |  |
| Obec                                                       |                               |  |  |  |  |  |  |
| PSČ                                                        |                               |  |  |  |  |  |  |
| Štát                                                       |                               |  |  |  |  |  |  |
|                                                            |                               |  |  |  |  |  |  |
| adateľ koná za                                             |                               |  |  |  |  |  |  |
|                                                            |                               |  |  |  |  |  |  |
| Konám za                                                   | Monika Péková 🔽 🙆             |  |  |  |  |  |  |
|                                                            | Monika Péková                 |  |  |  |  |  |  |
| Pôvodca registratúry                                       | Elektronický archív Slovenska |  |  |  |  |  |  |
|                                                            |                               |  |  |  |  |  |  |
| rchív a pracovisko                                         |                               |  |  |  |  |  |  |
|                                                            |                               |  |  |  |  |  |  |
| Zvoľte archív a pracovisko, ktorému má byť návrh odoslaný. |                               |  |  |  |  |  |  |
|                                                            |                               |  |  |  |  |  |  |

Povinné položky sú označené hviezdičkou \*.

Archiv\* Zvol'te archiv

Pracovisko Zvoľte pracovisko

Ŧ

Ŧ